## Set up Access to Free Offer

ActiveCampaign SignUp to ClickFunnels ThankYou to Instant Access

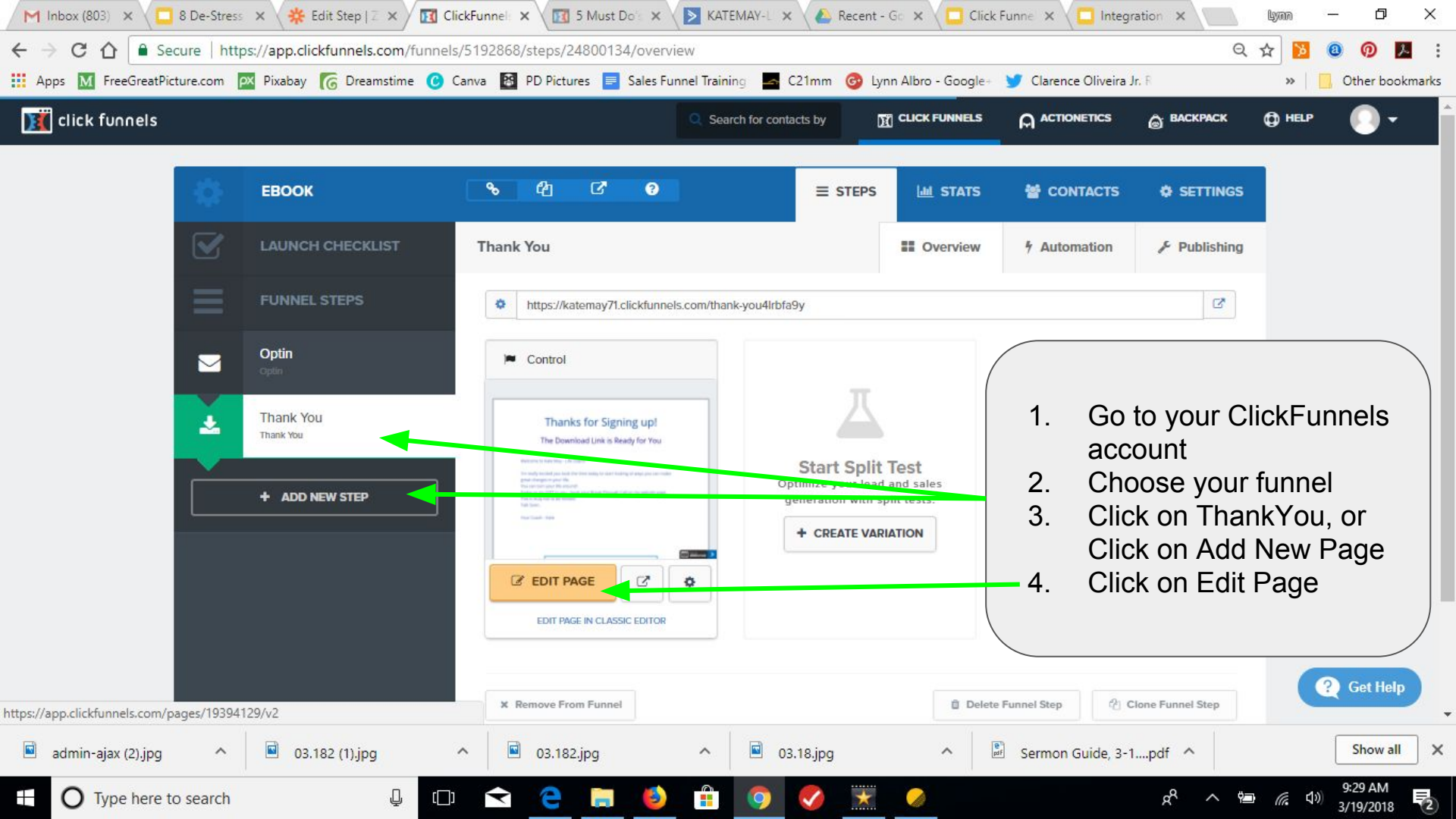

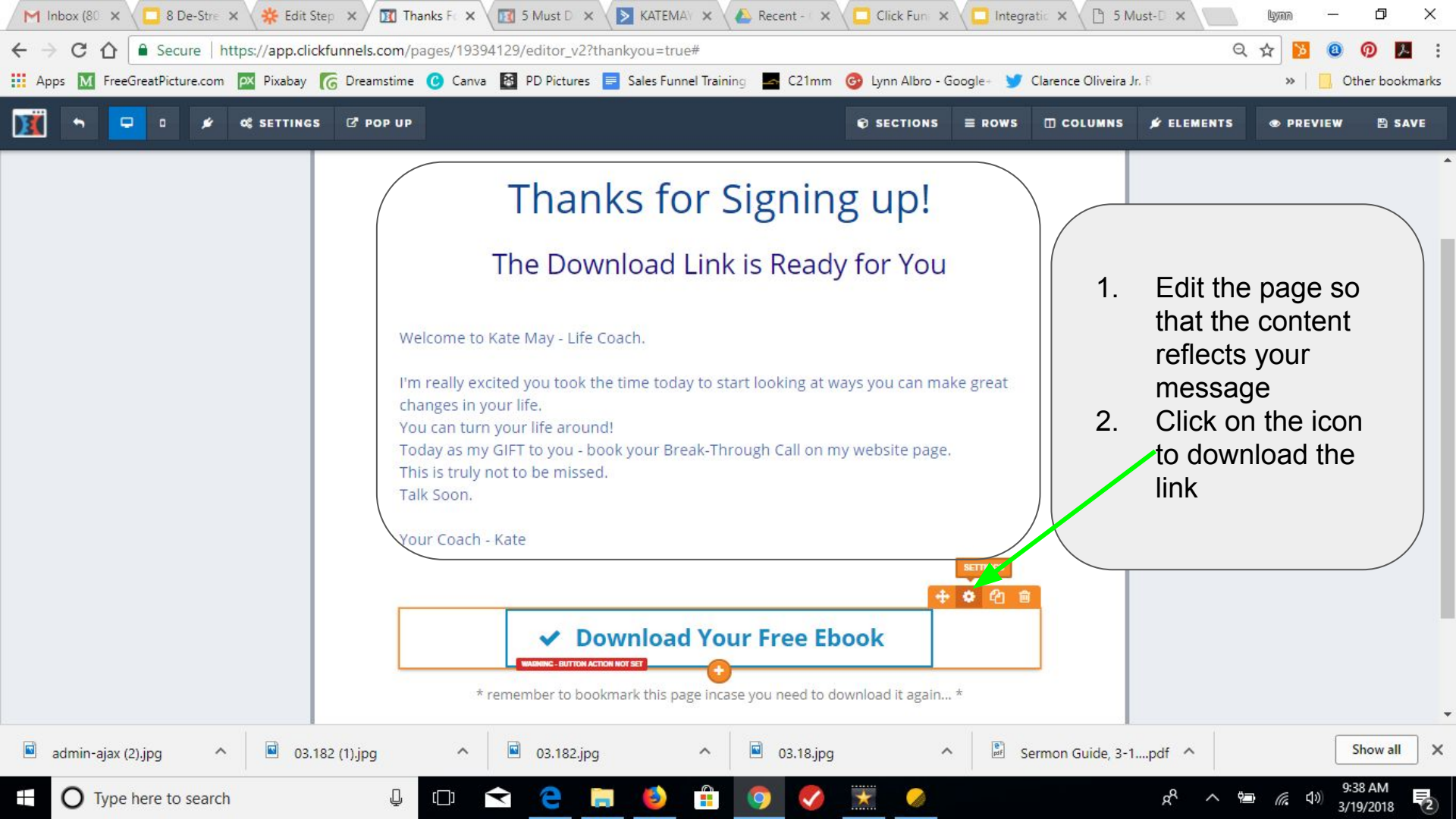

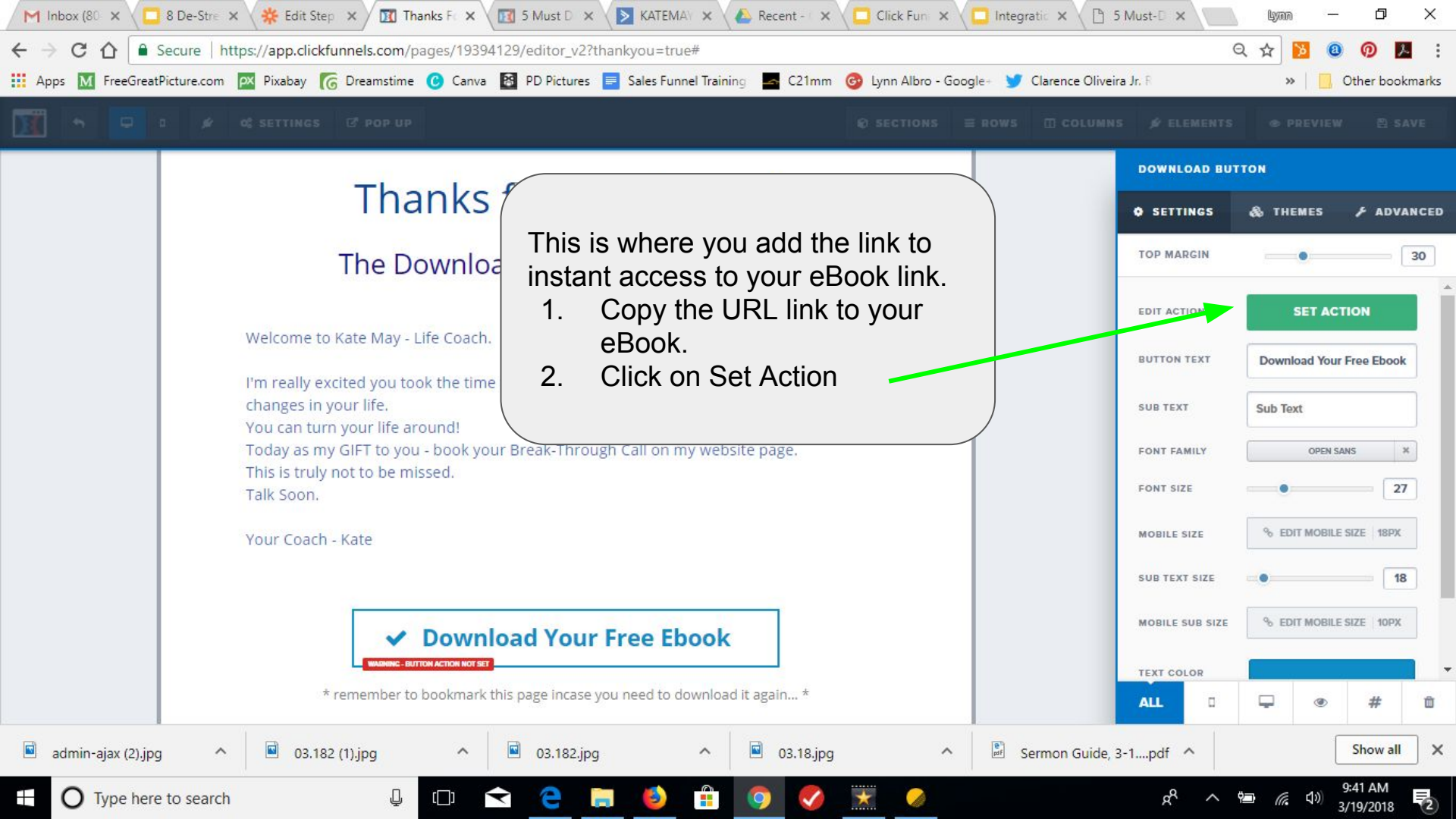

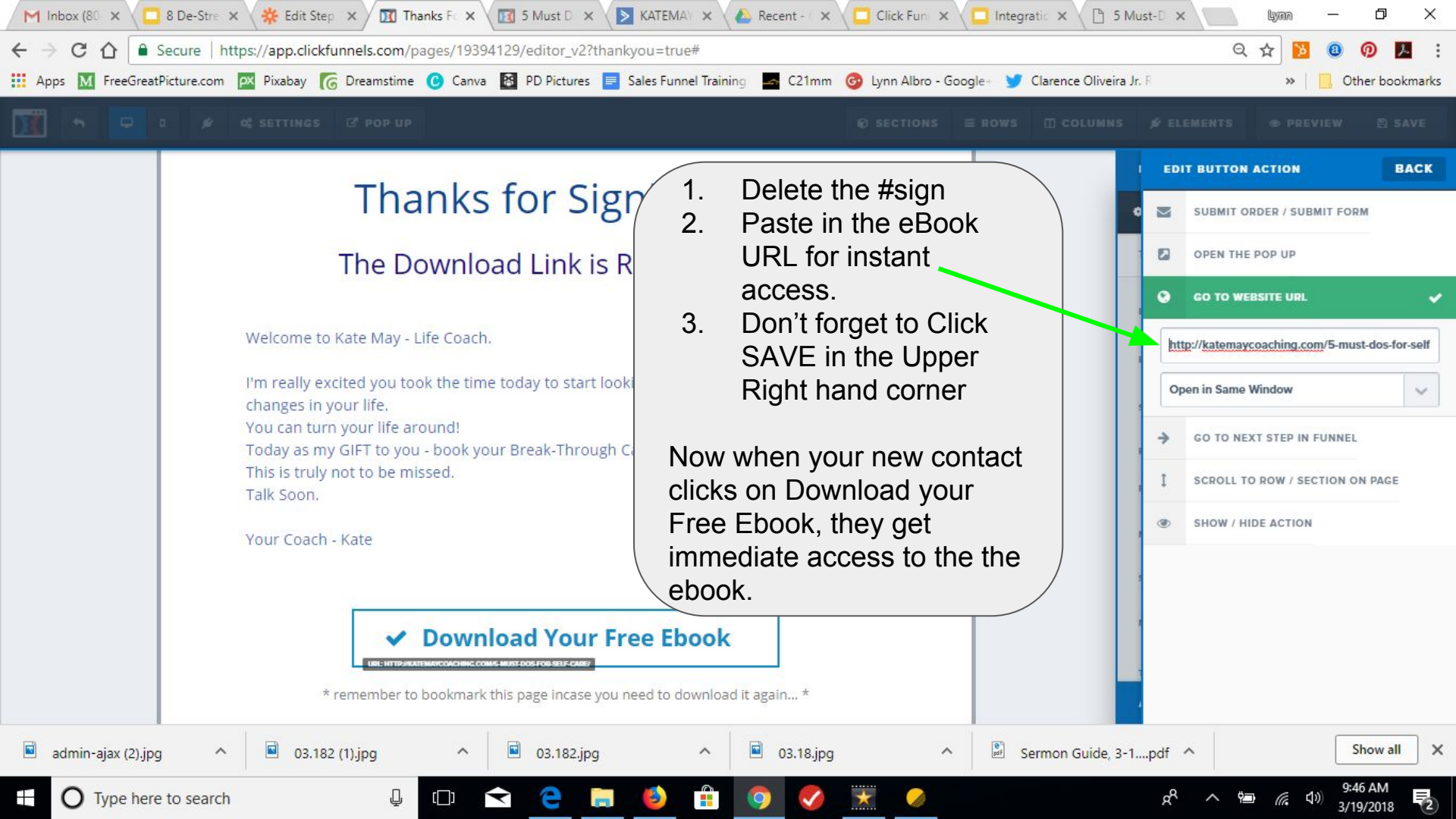

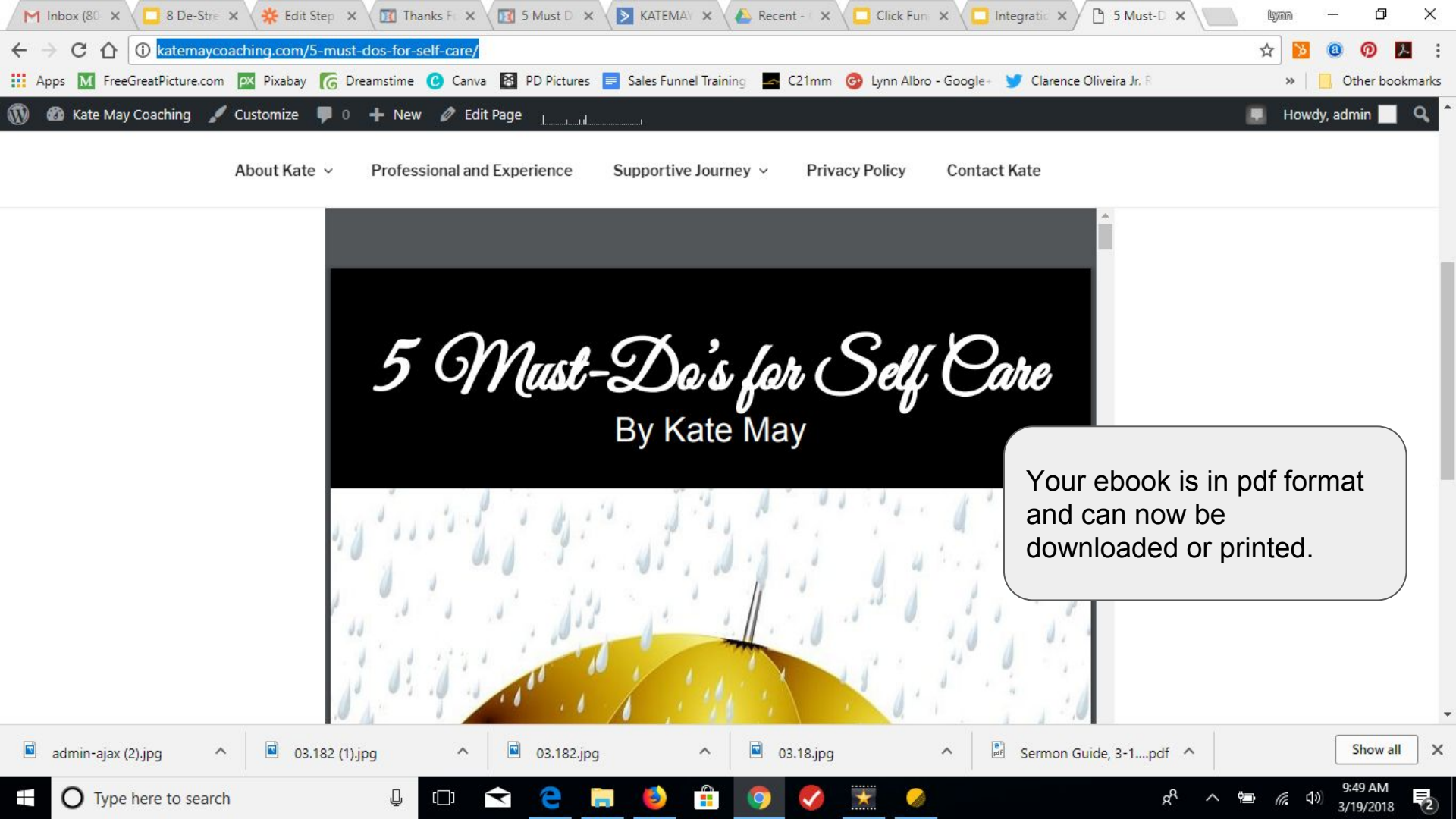